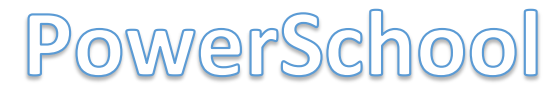

PowerSchool is a great tool and an easy way to view your schedule.

### STEP 1:

WIFI - Use HighSchool Public and the password is keepactive

| 11:09 🕫                                                                                   |                                                 |
|-------------------------------------------------------------------------------------------|-------------------------------------------------|
| Settings Wi-Fi                                                                            |                                                 |
|                                                                                           |                                                 |
| Wi-Fi                                                                                     |                                                 |
| ✓ HighSchool_Public                                                                       | 🔒 🗢 i                                           |
| MY NETWORKS                                                                               |                                                 |
| SJA                                                                                       | 🔒 🤶 🚺                                           |
| OTHER NETWORKS                                                                            |                                                 |
| BELLALIANT2335                                                                            | 🔒 🗢 🚺                                           |
| BVH                                                                                       | 🔒 🤶 🚺                                           |
| Other                                                                                     |                                                 |
|                                                                                           |                                                 |
| Ask to Join Networks                                                                      | Notify >                                        |
| Known networks will be joined a<br>known networks are available, y<br>available networks. | automatically. If no<br>rou will be notified of |
| Auto-Join Hotspot                                                                         | Ask to Join >                                   |
| Allow this device to automatical                                                          | ly discover pearby                              |

personal hotspots when no Wi-Fi network is available.

# **STEP 2:** Download the PowerSchool app

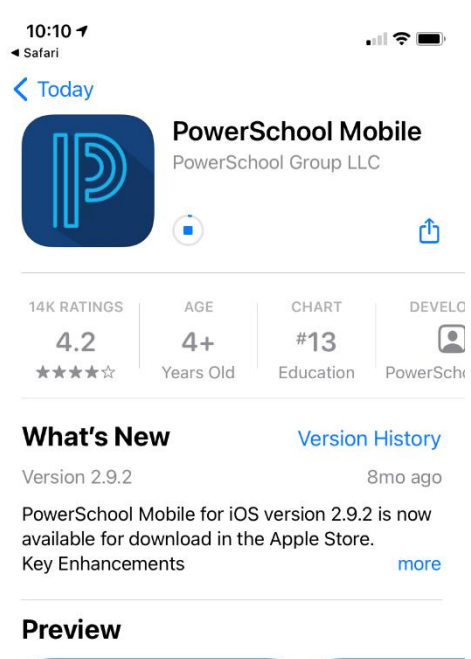

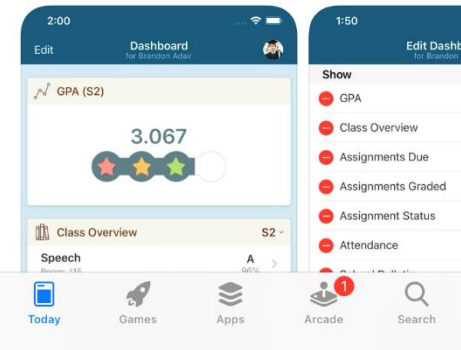

#### **STEP 3:** Open the PowerSchool app

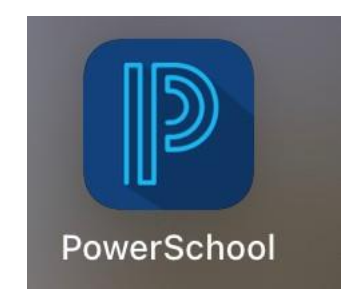

#### **STEP 4:** Enter the district code

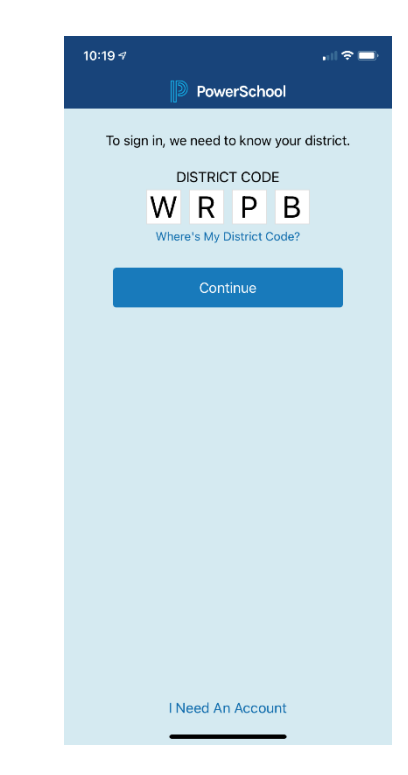

# STEP 5:

Login with your username & password

| 10:20 🗸              |                                                         |             |
|----------------------|---------------------------------------------------------|-------------|
| <b>〈</b> District Co | ode Sign In                                             |             |
| 🔒 Halifa>            | KRegional Centro<br>Dartmouth, NS<br>sishrsb.ednet.ns.c | e for Educa |
| Username             |                                                         |             |
| Password             |                                                         |             |
|                      | Dacswords                                               |             |
|                      |                                                         |             |
| q w e                | ertyl                                                   |             |
| a s                  | d f g h                                                 | j k l       |
| φZ                   | x c v b                                                 | n m 🗵       |
| 123                  | space                                                   | next        |
| ١                    |                                                         | Ŷ           |

If you forget your username and/or password, click on 'Forgot Username or Password?' to reset.

# STEP 6:

Tap on 'Schedule' at the bottom of this screen to see your daily schedule.

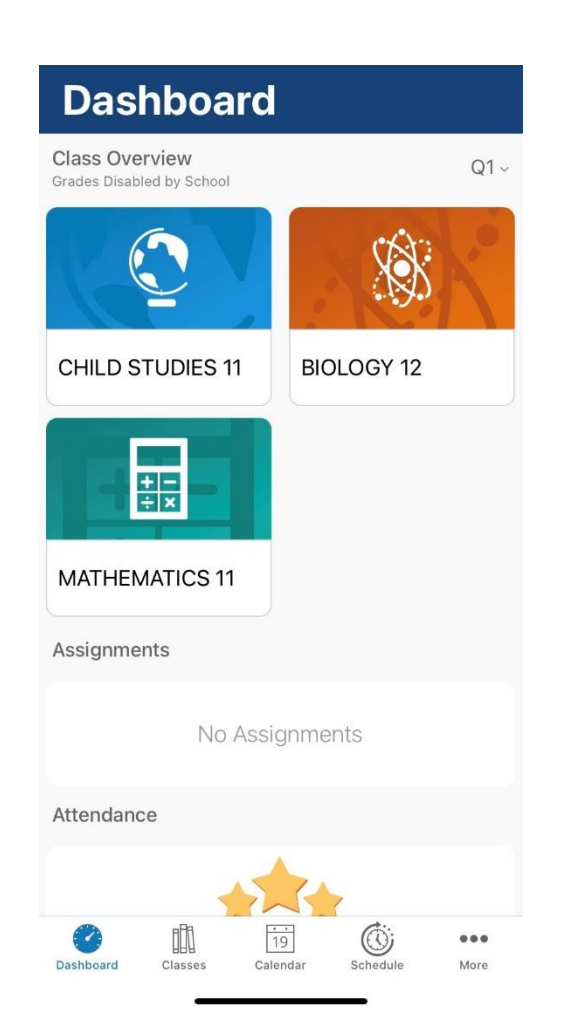

## STEP 7:

This is your daily schedule. Much easier to follow and you don't even need to know which day it is.

|         | Friday, September 10, 2021                                            |
|---------|-----------------------------------------------------------------------|
| 9 AM -  |                                                                       |
| 10 AM - | BIOLOGY 12<br>• Period: 2(A-B)<br>9:25 AM to 10:40 AM<br>Room #2076   |
| 11 AM - | CHILD STUDIES 11<br>Period: 1(A-B)<br>10:45 AM to 12:00 PM            |
| 12 PM - | Room #2055                                                            |
| -       |                                                                       |
| 1 PM -  | MATHEMATICS 11<br>Period: 4(A-B)<br>12:50 PM to 2:05 PM<br>Room #1121 |
| 2 PM -  |                                                                       |
|         |                                                                       |
| 3 PM -  |                                                                       |
|         |                                                                       |
|         |                                                                       |
| 0       |                                                                       |